# BrightBooks for C&C Schools Quick Reference Guide

Updating the Chart of Accounts

## **Updating the Chart of Accounts**

Outlined below are the steps on how to -

- 1: Create a new nominal account.
- 2: Remove nominal Accounts that should no longer be used in the Chart of Accounts.
- 3: Change the description on a nominal account.

## !

## 1. How to create a new nominal account

#### Instructions

- Go to General Ledger > Select Chart of Accounts
- Click on New icon
- Select the account group as indicated by the Type and Category on the Chart of Accounts Guideline
- Enter the relevant account code number
- Enter the description
- Select Save

#### Example

- New account: 2173 Other Capital Ring-fenced Grants Unspent
- Enter details on BrightBooks as follows:
  - In Account Group select Accruals
  - In Account Code enter 2173
  - > In Description type "Other Capital Ring-fenced Grants Unspent"
- Click Save

| New Account                          |                        |  |
|--------------------------------------|------------------------|--|
| ACCOUNT GROUP                        | ACCOUNT CODE           |  |
| Accruals Q                           | 2173                   |  |
| ACCOUNT TYPE                         | CODE RANGE             |  |
| Balance Sheet                        | From 2101 To 2599      |  |
| DESCRIPTION                          |                        |  |
| Other Capital Ring-fenced Grants Uns | Is this a Bank Account |  |
| <ul> <li>Advanced</li> </ul>         |                        |  |
|                                      | Cancel Save            |  |
|                                      |                        |  |

## 2 Nominal Accounts that should no longer be used in the Chart of Accounts:

#### Instructions

ļ

- Go to General Ledger > Select Chart of Accounts
- Highlight the account row, click the **More** icon and select **Delete**.
- You will be asked to confirm that you want to remove the account code. The majority of codes will have transactions posted on the ledger so it wouldn't allow you to delete. Where this is the case, add **DO NOT USE** to the description of the account. See point 3 below on how to change the description.

| hart of Accounts Journals VAT Returns VIES INTRASTAT |                                                 |   |                  |      |        |  |  |
|------------------------------------------------------|-------------------------------------------------|---|------------------|------|--------|--|--|
| Chart of Accounts                                    | Print New View - Budget - This Year -           |   | Suppress Zero Se | arch | Q      |  |  |
| 3284                                                 | COVID Funding for Replacement Caretaker Hours   | - | -                | -    | -      |  |  |
| 3285                                                 | COVID Funding for Replacement Secretarial Hours | - | -                | -    | Edit   |  |  |
| 3286                                                 | COVID Funding for Replacement Cleaner Hours     | - | -                | -    | Delete |  |  |
|                                                      |                                                 |   |                  |      |        |  |  |

### ļ

### 3 How to change the description on the nominal account

#### Instructions

- Go to General Ledger > Select Chart of Accounts
- Highlight the account row, click the More icon and select Edit.
- Update the description. (Note you can also edit the nominal code numbers here if necessary)
   Edit Account

| ACCOUNT GROUP                      | ACCOUNT CODE           |  |  |
|------------------------------------|------------------------|--|--|
| Department of Education Q          | 3284                   |  |  |
| ACCOUNT TYPE                       | CODE RANGE             |  |  |
| Income & Expenditure               | From 3000 To 3294      |  |  |
| DESCRIPTION                        |                        |  |  |
| DO NOT USE - COVID Funding for Rep | Is this a Bank Account |  |  |
|                                    |                        |  |  |
| Advanced                           |                        |  |  |
| Advanced                           |                        |  |  |
|                                    |                        |  |  |
|                                    |                        |  |  |